Welcome to the Amazon Alexa Axium setup procedure guide

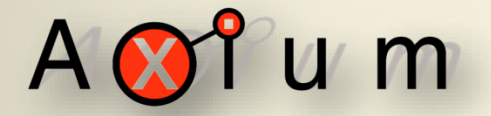

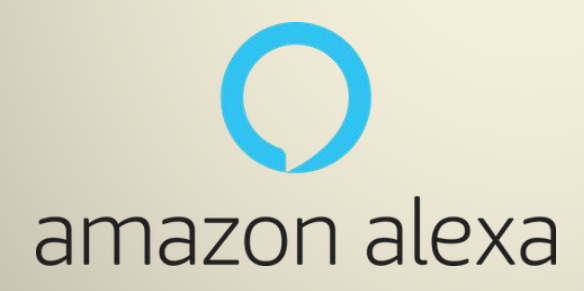

A 🐼 î u m

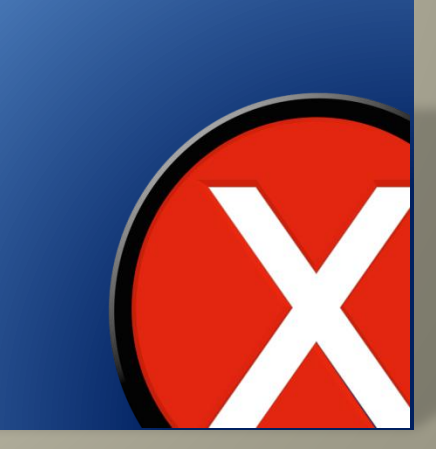

### Axium configuration

In order to associate the Alexa user account with the Axium system, the account must be linked to the system. This process is managed on the configuration webpage of the Media Manager (AMM) in the Axium system.

If you know the url of the AMM webpage you may skip the next step (accessing from the mobile app), and go to page 5.

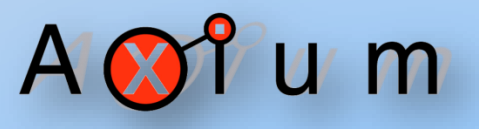

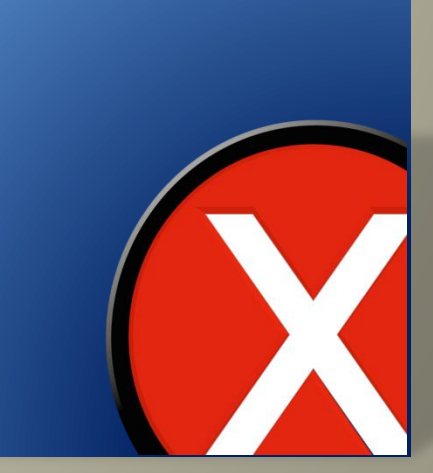

### Axium mobile app – config webpage

Open your Axium mobile app on your device. Enter the config setup web browser by firstly selecting a source from the home page on the Axium mobile app that will take you to the sources page as shown in fig 1.

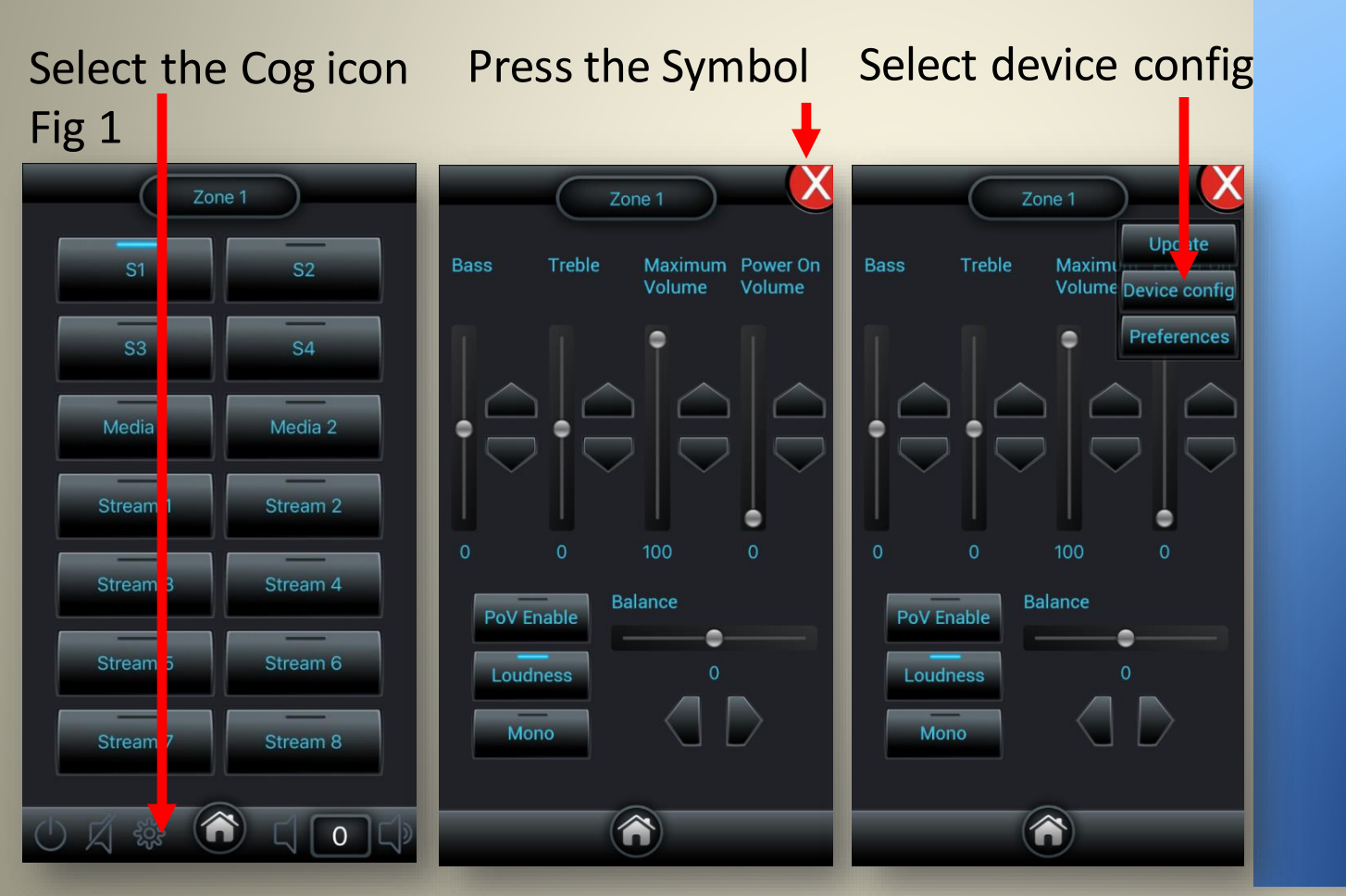

A 🐼 î u m

## A 🐼 î u m

Once in the config page, scroll to the bottom to see the AMM listed and click on the configure button

| Network Name                                                                   | lunar                                                                         |                         |           |
|--------------------------------------------------------------------------------|-------------------------------------------------------------------------------|-------------------------|-----------|
| Connection                                                                     | Automatic Configuration (                                                     | DHCP)                   |           |
| KNX Interface                                                                  | (Disabled)                                                                    | •                       |           |
| Date and Time—                                                                 |                                                                               |                         |           |
| Date                                                                           | 01/03/2018, 12:4                                                              | 9:59                    |           |
| NTP Server                                                                     | oceania.pool.ntp.org                                                          | _                       |           |
| Observe DST                                                                    |                                                                               |                         |           |
|                                                                                |                                                                               |                         | - I.      |
| Digital Audio I/O<br>Source 3                                                  | Digital Input                                                                 | •                       |           |
| Digital Audio I/O<br>Source 3<br>Source 4                                      | Digital Input<br>Digital Output Media 2                                       | •<br>•                  |           |
| Digital Audio I/O<br>Source 3<br>Source 4<br>More Devices                      | Digital Input<br>Digital Output Media 2                                       | •                       |           |
| Digital Audio I/O<br>Source 3<br>Source 4<br>More Devices                      | Digital Input<br>Digital Gulput Media 2<br>192.168.100.135                    | *<br>*<br>*amm999995*   | Configure |
| Digital Audio I/O<br>Source 3<br>Source 4<br>More Devices<br>AX-AMM<br>AX-1250 | Digital Input<br>Digital Oulput Media 2<br>192.168.100.135<br>192.168.100.110 | "amm999995"<br>"ax1250" | Configure |

Copyright 2011-2018 Audio Engineering Ltd. All rights reserved.

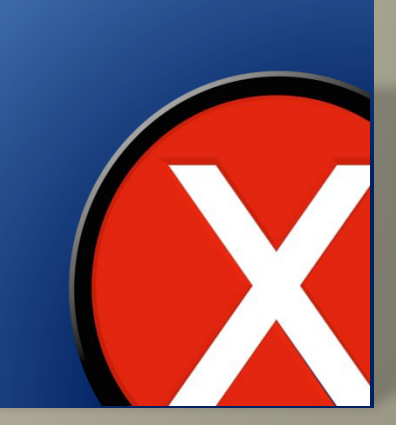

### Now click on the services tab button.

| Control             | Device Zon                         | es Soi              | urces       | Connections | Services         |
|---------------------|------------------------------------|---------------------|-------------|-------------|------------------|
| Device Setting      | şs                                 |                     |             |             | Device I         |
| Device Informatio   | n                                  |                     |             |             |                  |
| Nodel               |                                    |                     |             |             | device including |
| Hotel ID            | 29429                              |                     |             |             |                  |
| Manufacture Date    | 30/11/2016                         |                     |             |             |                  |
| Eirmuare Vertion    | 1.1.5 hota 1                       |                     |             |             |                  |
| Temperature         | 37°C (neak 40°C)                   |                     |             |             | Missed E         |
| ID Address          | 192 168 100 135                    |                     |             |             | wired E          |
| MAC Address         | 3E-6B-6C-68-34-96                  |                     |             |             |                  |
| Network Name        | attyr19995                         |                     |             |             |                  |
| Connection          | Additional Internet and the second |                     |             |             |                  |
| Date and Time       |                                    |                     |             |             |                  |
| Date                | 01/03/2018, 12:56                  | 2:33                |             |             |                  |
| Time Zone           | DENT (12:00) AUSCINE               |                     | _           |             |                  |
| Moro Dovicor        |                                    |                     |             |             |                  |
| more Devices        |                                    |                     | (Terration) |             |                  |
| AX-1250             | 192.168.100.110                    | ax1250              | (Constant)  |             |                  |
| AX-1250<br>AX-Mini4 | 192.168.100.110<br>192.168.100.111 | "ax1250"<br>"lunar" | Configure   |             |                  |

Copyright 2011-2018 Audio Engineering Ltd. All rights rese

#### ាំ u m A

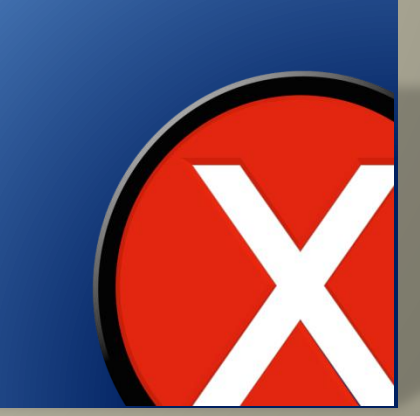

Alexa will be displayed - you need to login with the intended Amazon account to continue. Select the Login with Amazon button

| Control          | Device                 | Z nes                 | Sources              | Connections |
|------------------|------------------------|-----------------------|----------------------|-------------|
| Services         |                        |                       |                      |             |
| -Media Services  |                        |                       |                      |             |
| Pandora          |                        |                       |                      |             |
| TuneIn Radio     |                        |                       |                      |             |
| Windows Net      | work Shares            | (SMB CIFS)            |                      |             |
| AirPlay          |                        |                       |                      |             |
| Spotify Conn     | ect                    |                       |                      |             |
| UPnP / DLNA      | Server                 |                       |                      |             |
| Favourites       |                        |                       |                      |             |
| TIDAL            |                        |                       |                      |             |
|                  |                        | Add Servi             |                      |             |
|                  |                        |                       |                      |             |
| Linked accounts: |                        |                       |                      | 4           |
|                  | 2                      | vin with Ameron       |                      |             |
|                  | <b>3</b> •             | ogin with Amazon      |                      |             |
|                  |                        |                       |                      |             |
|                  |                        |                       |                      |             |
|                  |                        |                       |                      |             |
|                  | Ret                    | move all users        |                      |             |
| Save Changes     | Undo Changes           |                       |                      |             |
| © Copyright 2011 | 2018 <u>Audio En</u> g | <u>gineering Ltd.</u> | All rights reserved. |             |
|                  |                        |                       |                      |             |
|                  |                        |                       |                      |             |

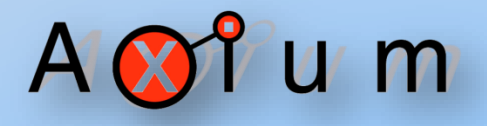

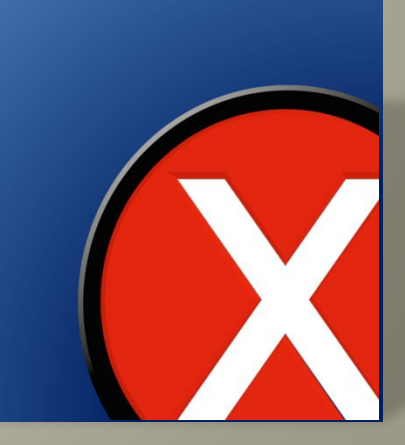

#### Sign into your account

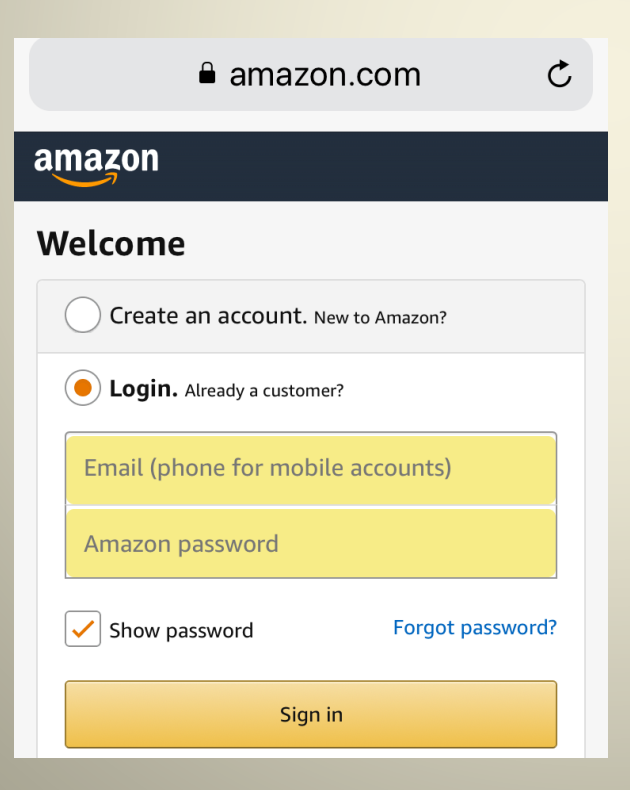

A 🐼 î u m

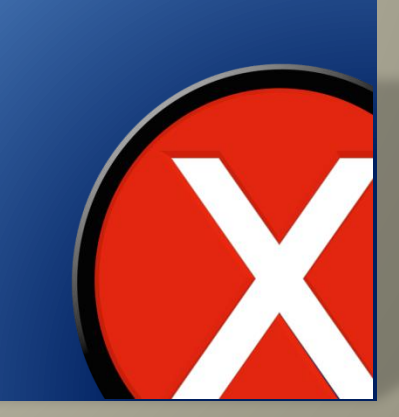

Once done, the AMM and your Amazon Alexa account will now be linked. The number of linked accounts shown will increase, reflecting the account association.

| Control         | Device                  | Zones                     | Sources          | Conne |
|-----------------|-------------------------|---------------------------|------------------|-------|
| Services        |                         |                           |                  |       |
|                 |                         |                           |                  |       |
| -Media Service  | S                       |                           |                  |       |
| Pandora         |                         |                           |                  |       |
| Iuneln Radio    | 0                       |                           |                  |       |
| Windows Ne      | twork Shares            | (SMB/CIFS)                |                  |       |
| AirPlay         |                         |                           |                  |       |
| Spotify Conr    | nect                    |                           |                  |       |
| UPnP / DLN      | A Server                |                           |                  |       |
| Favourites      |                         |                           |                  |       |
| TIDAL           |                         |                           |                  |       |
|                 |                         | Add Service               |                  |       |
| -Alexa          |                         |                           |                  |       |
| Linked accounts |                         |                           |                  | 4     |
|                 | Ren                     | move all users            |                  |       |
|                 |                         |                           |                  |       |
| Save Changes    | Undo Changes            |                           |                  |       |
|                 |                         |                           |                  |       |
| © Copyright 201 | 1-2018 <u>Audio Eng</u> | <u>gineering Ltd.</u> All | rights reserved. |       |
|                 |                         |                           |                  |       |
|                 |                         |                           |                  |       |
|                 |                         |                           |                  |       |
|                 |                         |                           |                  |       |

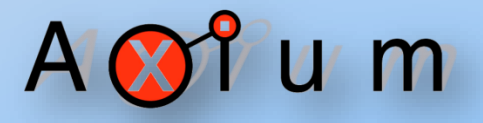

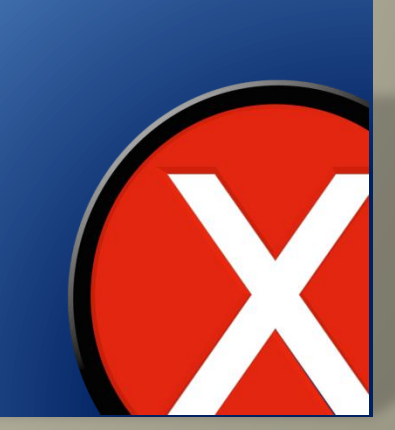

Now if the Axium skill is installed and linked with Amazon, then you should be able to now inform Alexa about the Axium zones in the system. This can be done saying "Alexa, discover devices", or by using the interface provided by the Alexa app or webpage.

For sample directives go to page 22.

A 🐼 î u m

If the Axium skill is not found in the Amazon store of your region:

Amazon hides skills from regional stores if they do not provide a translation for the primary language used there.

Please contact us if you would like to help translate into a specific language that Amazon Alexa supports.

If you wish to proceed with using the skill using English instead, the next several pages describe how to get the skill by setting the Amazon account region to the US and using the English US locale. A 🚫 î u m

On your PC, log into Amazon.com. It is important that you check that you are connected to the .com USA site. To check this expand the Accounts & List tab

| •                                                                                                    | <mark>Q</mark> The                                                                                                    |
|----------------------------------------------------------------------------------------------------|----------------------------------------------------------------------------------------------------|
| Help                                                                                                    | EN Hello, Paul<br>∰ ▼ Account & Lists ★ Orders Try P                                                                                                    |
| Your Lists<br>Kindle Wish List<br>Shopping List<br>Wish List<br>Create a List<br>Find a List or Registry<br>Find a Gift<br>Save Items from the Web<br>Wedding Registry<br>Baby Registry<br>Friends & Family Gifting<br>Pantry Lists<br>Your Hearts<br>Explore Idea Lists<br>Explore Idea Lists<br>Explore Shop by Look | Your Account<br>Your Account<br>Your Orders<br>Your Dash Buttons<br>Your Lists<br>Your Recommendations<br>Your Subscribe & Save Items<br>Memberships & Subscriptions<br>Your Service Requests<br>Your Prime Membership<br>Your Garage<br>Your Garage<br>Your Pets<br>Register for a Business Account<br>Your Amazon Credit Cards<br><u>Your Content and Devices</u><br>Your Music Library<br>Your Prime Photos<br>Your Amazon Drive<br>Your Amazon Drive<br>Your Kindle Unlimited<br>Your Watchlist<br>Your Video Library |

Switch Accounts Sign Out A 🐼 î u m

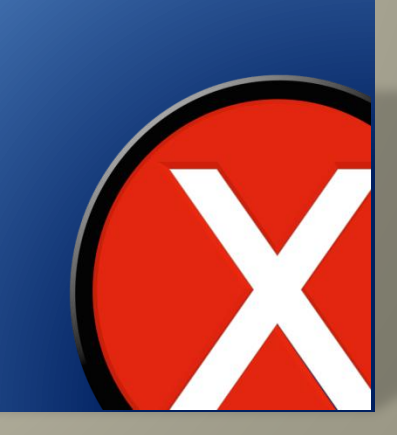

### Then click on Your Content and devices

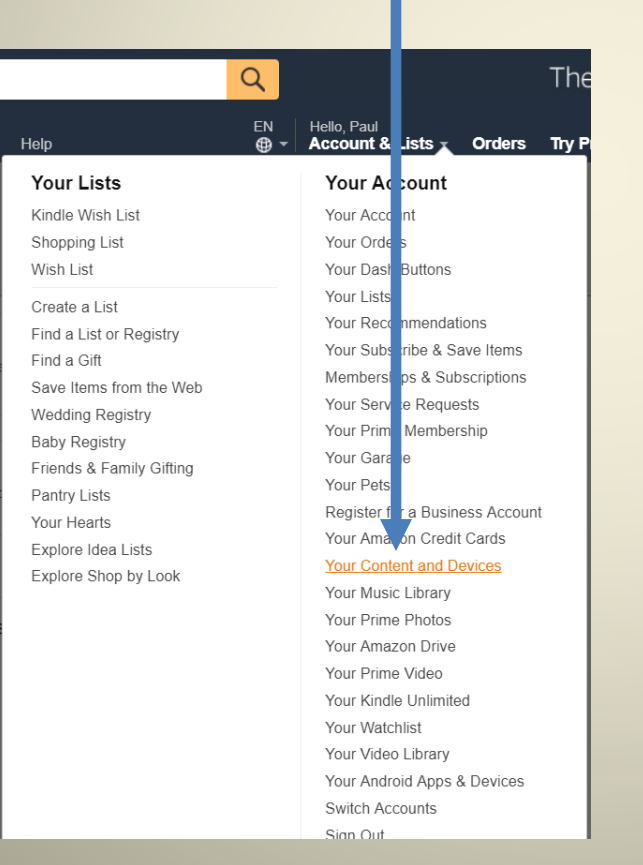

## A 🐼 î u m

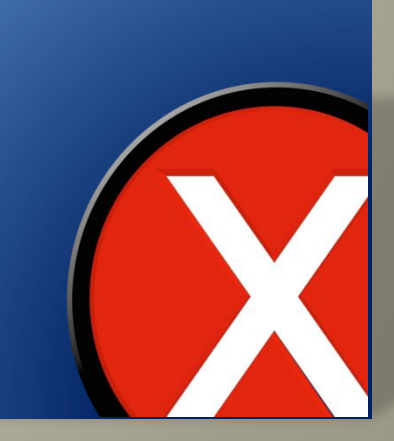

### Now select the Settings Tab

| Image: Image: Image            |                                                                                                    |                                              |               |
|----------------------------------------------------------------------------------------------------|----------------------------------------------------------------------------------------------------|----------------------------------------------|---------------|
| Intersection: Manage: Control intersection: Intersection: Intersecti     |                                                                                                    |                                              |               |
| Areaconom Manage     Areaconom Manage     Areaconom Managee     Areaconom Managee     Areaconom Manageee     Areaconom Manageeeeeeeee     Areaconom Manag      |                                                                                                    |                                              |               |
| Ansance of Marger I      Ansance of Marger I      Ansance of Marge      |                                                                                                    |                                              |               |
|                                                                                                    |                                                                                                    |                                              |               |
| Control Partial Control Partial Contro         | Amazon.com: Manage 11. x                                                                                                    | Θ -                                          | o ×           |
| We are briefly Departments* Revelop Heldy * Revelop Heldy                                                                                                    | ← → C a Secure   https://www.amazon.com/mn/dcw/myx.html/ref=nav_youraccount_myk#/home/settings/payment                                                                                                |                                              | ☆ :           |
| But y kindle Kindle dekoks Kindle Uklande Prine Reading Desit Stellers & Kindle Stage Kindle Stage                                                                                                    | 🞯 Deliver to Paul<br>Auckland 2014 Departments - Browsing History - Paul's Amazon com Today's Deals Gift Cards Registry Sell Help 😲 - Account & Lists -                                               | Orders Try Prime - 🗎                         | Cart          |
| Image: Second Second                                | Buy a Kindle Kindle eBooks Kindle Unlimited Prime Reading Best Sellers & More Kindle Book Deals Free Reading Apps Kindle Singles Newsstand Accessories Content and Devices Kindle Si                  | bort Advanced Search                         | _             |
| Manage Your Content and Devices   Your Content Your Devices     Settings     Digital Payment Settings     At transactions are completed with 1-Click. Changes made to your default 1-Click method will apply to Mutre Amazon com 1-Click transactions, but will not change your current active subscriptions.   Your Default 1-Click Payment Method   No default 1-click Payment Method   No default 1-click Payment Method   No default 1-click Payment Method   No default 1-click payment Method   No default 1-click payment Method   No default 1-click payment Method   No default 1-click payment Method   No default 1-click payment Method   No default 1-click payment Method   No default 1-click payment Method   No default 1-click payment Method   Secontry Settings   Output Settings   No default 1-click here to learn more about other Amazon sites you are eligible to shop on based on your country of residence.   Households and Family Library   Second Wi-Fi Passwords   Deter Severt Wi-Fi Passwords                                                                                                    | C Do you have a huge library and are hampered by the restriction on bulk limit? Wony no more as we have increased the limit.                                                                          |                                              | >             |
| Your Content     Your Devices     Settings       Digital Payment Settings        Attensactions are completed with 1-Click. Changes made to your default 1-Click method will apply to future Amazon com 1-Click transactions, but will not change your current active subscriptions.        Vour Devices     Edd Payment Method        No default 1-Click Payment Method     Edd Payment Method        Pourty Settings     Edd Payment Method        Werer Courting     Change        Vaur Courter Mathod     Change        Vaurer Courting     Change        Vaurer Courting     Change        Vaurer Courting     Change        Vaurer Courting     Change        Vaurer Courting     Change        Vaurer Courting     Change        Vaurer Courting     Change        Vaurer Courting     Change        Vaurer Courting     Change        Vaurer Courting     Change        Vaurer Courting     Change        Vaurer Courting     Change        Vaurer Courting     Change        State MU-Fi Passwords         Ober Saverd WU-Fi Passwords                                                                                                    | Manage Your Content and Devices                                                                                                    | 7                                            |               |
| Digital Payment Settings   A transactions are completed with 1-Click. Changes made to your default 1-Click method will apply to future Amazon com 1-Click transactions, but will not change your current active subscriptions.   Viar Default 1-Click payment Method   Mo default 1-Click payment Method   Mo default 1-Click payment method   Mo default 1-Click payment Method   Mo default 1-Click payment Method   Mo default 1-Click payment method   Mo default 1-Click payment method   Mo default 1-Click payment method   Mo default 1-Click payment method   Mo default 1-Click payment method   Mo default 1-Click payment method   Mo default 1-Click payment method   Mo default 1-Click payment method   Mo default 1-Click payment method   Mo default 1-Click payment method   Mo default 1-Click payment method   Mo default 1-Click payment method   Mo default 1-Click payment method                                                                                                    | Your Content Your Devices Set                                                                                                    | ttings                                       |               |
| Al transactions are completed with 1-Click. Changes made to your default 1-Click method will apply to future Amazon com 1-Click transactions, but will not change your current active subscriptions.<br>Vor Default 1-Click Payment Method<br>M default 1-Click payment Method<br>Country Settings<br>Counter current<br>Wew Zealand Change<br>Vor uare currently linked to shop on Amazon com. Click hare to learn more about other Amazon sites you are eligible to shop on based on your country of residence.<br>Households and Family Library<br>Detee Saved Wi-Fi Passwords                                                                                                    | Digital Payment Settings                                                                                                    |                                              | ^             |
| Yoe Default 1-Click payment Method         No default 1-Click payment Method         Current country         Wew Zealand         Change         Yoe are currently linked to shop on Amazon com. Click hare to learn more about other Amazon sites you are eligible to shop on based on your country of residence.         Households and Family Library         Saved Wi-Fi Passwords         Detete Saved Wi-Fi Passwords                                                                                                    | All transactions are completed with 1-Click. Changes made to your default 1-Click method will apply to future Amazon.com 1-Click transactions, but will not change your current active subscriptions. |                                              |               |
| Country Settings Country Country New Zealand Comp Toware currently linked to shop on Amazon com. Click here to learn more about other Amazon sites you are eligible to shop on based on your country of residence. Households and Family Library Saved Wi-Fi Passwords Delete Saved Wi-Fi Passwords                                                                                                    | Your Default 1-Click Payment Method No default 1-click payment set Edit Payment Method                                                                                                    |                                              |               |
| Current country       Mew Zealand         You are currently linked to shop on Amazon com. Click here to learn more about other Amazon sites you are eligible to shop on based on your country of residence.         Households and Family Library         Saved Wi-Fi Passwords         Delete Saved Wi-Fi Passwords                                                                                                    | Country Settings                                                                                                    |                                              | ~             |
| New Zealand     Change       You are currently linked to shop on Amazon com. Click here to learn more about other Amazon sites you are eligible to shop on based on your country of residence.       Households and Family Library       Saved Wi-Fi Passwords       Delete Saved Wi-Fi Passwords                                                                                                    | Current country                                                                                                    |                                              |               |
| You are currently linked to shop on Amazon com. Click here to learn more about other Amazon sites you are eligible to shop on based on your country of residence.  Households and Family Library  Saved Wi-Fi Passwords Delete Saved Wi-Fi Passwords  EVENUM TO THE Passwords  EVENUM TO THE PASSWORD PARTY OF THE PASSWORD PARTY OF THE PASSWORD PASSWORD PARTY OF THE PASSWORD PARTY OF THE PASSWORD PARTY OF THE PASSWORD PARTY OF THE PASSWORD PARTY OF THE PASSWORD PARTY OF THE PASSWORD PARTY OF THE PASSWORD PARTY OF THE PASSWORD PARTY OF THE PASSWORD PARTY OF THE PASSWORD PASSWORD PASSWORD PASSWORD PASSWORD PASSWORD PASSWORD PASSWORD PASSWORD PASSWORD PASSWORD PASSWORD PASSWORD PASSWORD PASSWORD PASSWORD PASSWORD PASSWORD PASSWORD PASSWORD PASSWORD P | New Zealand Change                                                                                                    |                                              |               |
| Households and Family Library                                                                                                    | You are currently linked to shop on Amazon.com. Click here to learn more about other Amazon sites you are eligible to shop on based on your country of residence.                                     |                                              |               |
| Saved Wi-Fi Passwords                                                                                                    | Households and Family Library                                                                                                    |                                              | ~             |
| Saved Wi-Fi Passwords Delete Saved Wi-Fi Passwords ENG 1135 AM                                                                                                    |                                                                                                    |                                              |               |
| Delete Saved WI-FI Passwords                                                                                                    | Saved Wi-Fi Passwords                                                                                                    |                                              | $\sim$        |
| ENG 1135 AM                                                                                                    | Delete Saved Wi-Fi Passwords                                                                                                    |                                              |               |
|                                                                                                    | 📲 🔎 🗇 🏦 👼 🧕 👰 👰                                                                                                    | ペート Section 11:35 ロメー ENG 11:35<br>US 22/03/ | AM<br>2018 22 |

# A 🐼 î u m

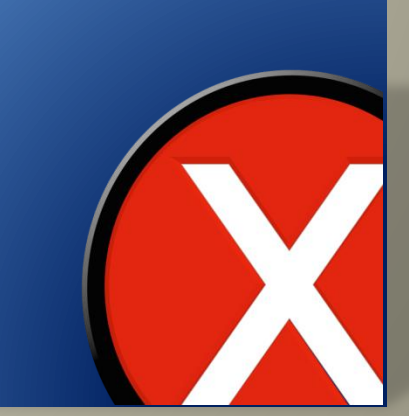

Then click on Country settings. It will then display what shop you are linked to, this needs to be the Amazon.com shop.

| a Amazon.com: Manage Yo ×                                                                                          |                                             |                                               |                                        |                                    | θ                                           | - 0 ×                     |
|----------------------------------------------------------------------------------------------------|---------------------------------------------|-----------------------------------------------|----------------------------------------|------------------------------------|---------------------------------------------|---------------------------|
| ← → C                                                                                                    | azon.com/mn/dcw/myx.html/ref=nav_yo         | ouraccount_myk#/home/settings/paymen          |                                        |                                    |                                             | ☆ :                       |
| Deliver to Paul     Auckland 2014     Departme                                                                     | <b>ts →</b> Browsing History → Paul's Ama   | azon.com Today's Deals Gift Cards R           | ogistry Sell Help                      | EN Hello, Paul<br>⊕ + Account & Li | ists - Orders Try Prime -                   | Ų.<br>Cart <sup>2</sup>   |
| Buy a Kindle Kindle eBooks Kindle U                                                                                | mited Prime Reading Best Sellers & Mo       | re Kindle Book Deals Free Reading Apps        | Kindle Singles Newsstand Acr           | cessories Content and Devices H    | Kindle Support Advanced Search              |                           |
| C Do you have a huge library and are                                                                               | ampered by the restriction on bulk limit? W | forry no more as we have increased the limit. |                                        |                                    |                                             | >                         |
| Manage Your Conten                                                                                                 | and Devices                                 |                                               |                                        |                                    |                                             |                           |
| Your Co                                                                                                    | tent                                        | Your Dev                                      | ces                                    |                                    | Settings                                    |                           |
| Digital Payment Settings                                                                                           |                                             |                                               |                                        |                                    |                                             | ^                         |
| All transactions are completed with 1-Clict<br>Your Default 1-Click Payment Method<br>No default 1-click payment s | Changes made to your default 1-Click meth   | nod will apply to future Amazon.com 1-Click t | ansactions, but will not change your c | current active subscriptions.      |                                             |                           |
| Courrent country<br>New Zealand Change                                                                             | 7                                           |                                               |                                        |                                    |                                             | ~                         |
| Households and Family Li                                                                                           |                                             | ninacon anea you are englion to anop on oas   | a an your country of residence.        |                                    |                                             | ~                         |
| Saved Wi-Fi Passwords                                                                                              |                                             |                                               |                                        |                                    |                                             | ~                         |
| Delete Saved WI-FI Passwords                                                                                       |                                             |                                               |                                        |                                    |                                             |                           |
| 🛋 P 🖸 🏦 📜 🤇                                                                                                    | a 🌖 🚺                                       |                                               |                                        | (                                  | 👔 x <sup>Q</sup> ~ 🖘 🖵 d× <sup>ENG</sup> US | 11:35 AM<br>22/03/2018 22 |

## A 🐼 î u m

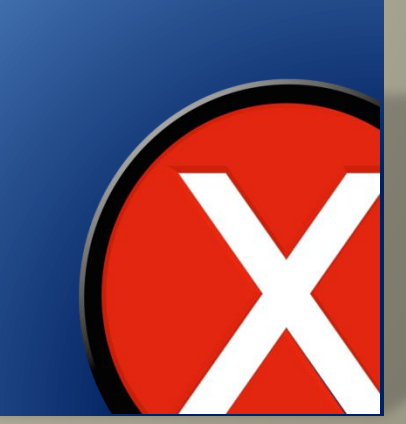

In your browser go to <u>www.alexa.amazon.com</u>. This will direct you to the home page.

| 🕒 🖅 "Waiting for response f                                      | fr >   + ∨                                                                                                    |
|------------------------------------------------------------------|----------------------------------------------------------------------------------------------------|
| $\leftarrow$ $\rightarrow$ $\circlearrowright$ $\textcircled{0}$ | htt s://alexa.amazon.com/spa/index.html#cards                                                                                                    |
| Home                                                             | Home                                                                                                    |
| Now Playing                                                      | Welcome!                                                                                                    |
| Lists                                                            | Amazon is excited to bring you Alexa on D's Echo Dot. Please refer to the provider's website for details on supported Alexa features and functionality. Follow the link below to customise your Alexa experience.      |
| Reminders & Alarms                                               | Customise Alexa                                                                                                    |
| Skills                                                           | Remove card Learn more                                                                                                    |
| Smart Home                                                       | Less ^                                                                                                    |
| Things to Try                                                    | Welcome!                                                                                                    |
| Settings                                                         | Amazon is excited to bring you Alexa on D's Alexa Apps. Please refer to the providers' website for details on supported Alexa features and functionality.<br>Follow the link below to customize your Alexa experience. |
| Help & Feedback                                                  | Customize Alexa                                                                                                    |
| Not D? Sign out                                                  | More V                                                                                                    |
|                                                                  | More                                                                                                    |

# A 🐼 î u m

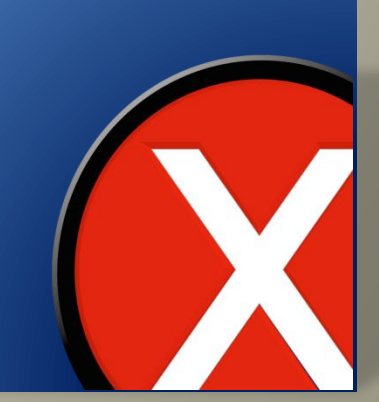

### Click on the settings tab

| Image: A state of the state of the state | $fr \times + \checkmark$                                                                                                    |  |
|----------------------------------------------------------------------------------------------------|----------------------------------------------------------------------------------------------------|--|
| $\leftarrow$ $\rightarrow$ $\circlearrowright$ $\textcircled{0}$                                                                                                    | https://alexa.amazon.com/spa/index.html#cards                                                                                                    |  |
| Hom                                                                                                    | Home                                                                                                    |  |
| Now Playing                                                                                                    | Welcomel                                                                                                    |  |
| Mus Video & Books                                                                                                    |                                                                                                    |  |
| Lists                                                                                                    | the link below to customise your Alexa experience.                                                                                                    |  |
| Remoders & Alarms                                                                                                    | Customise Alexa                                                                                                    |  |
| Skill                                                                                                    | Remove card Learn more                                                                                                    |  |
| Sma Home                                                                                                    | Less ^                                                                                                    |  |
| Thin s to Try                                                                                                    | Welcome!                                                                                                    |  |
| Settings                                                                                                    | Amazon is excited to bring you Alexa on D's Alexa Apps. Please refer to the providers' website for details on supported Alexa features and functionality.<br>Follow the link below to customize your Alexa experience. |  |
| Help & Feedback                                                                                                    | Customize Alexa >                                                                                                    |  |
| Not D? Sign out                                                                                                    | More ~                                                                                                    |  |
|                                                                                                    | More                                                                                                    |  |

# A 🐼 î u m

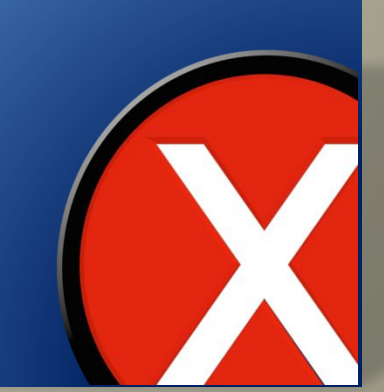

Now select the device being used as the Alexa voice assistant. In this case it is an Echo Dot.

C ☆ Secure https://alexa.amazon.om/spa/index.html#settings  $\leftarrow \rightarrow$ Setti gs Home Now Playing Dev ces Music & Books Set up a new device Lists Echo Dot Online Reminders & Alarms Alexa Preferences Skills Music & Media Smart Home Flash Briefing Things to Try Traffic Settings Sports Update Help & Feedback

A 🚫 î u m

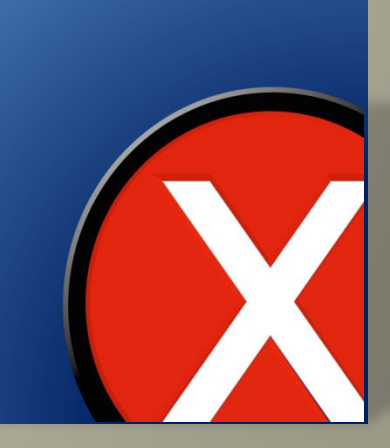

# Scroll down to the Language area and ensure it is set to English (United States)

| Home               | Settings                                                                   |                         |
|--------------------|----------------------------------------------------------------------------|-------------------------|
| Now Playing        | Device time zene                                                           |                         |
| Music & Books      | Pacific Ocean                                                              |                         |
| Lists              | New Zealand Daylight Time (Auckla 🔻                                        |                         |
| Reminders & Alarms | Wake Word<br>Alexa                                                         | >                       |
| Skills             | Follow-Up Mode                                                             | Off                     |
| Smart Home         | Ask Alexa follow-up questions without repeating the wake word. Learn more. |                         |
| Things to Try      | Language                                                                   | English (United States) |
| Settings           | Measurement Units                                                          |                         |

Audio & Control Systems

## A 🐼 î u m

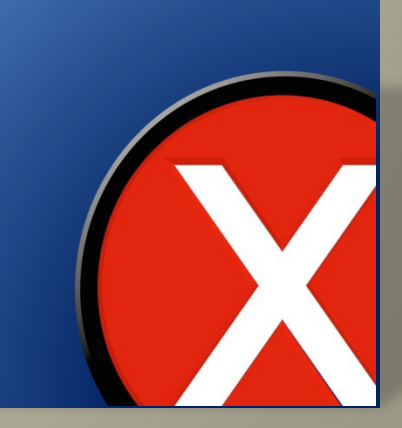

### Now click on the Skills tab

| tone                    | Settings                                                                   |                         |               |
|-------------------------|----------------------------------------------------------------------------|-------------------------|---------------|
| No <sup>7</sup> Playing | Davisa tima zana                                                           |                         |               |
| 1u ic & Books           | Pacific Ocean v                                                            |                         |               |
| .ist                    | New Zealand Daylight Time (Auckla 🔻                                        |                         |               |
| Rer inders & Alarms     | Wake Word<br>Alexa                                                         |                         | >             |
| Skills                  | Follow-Up Mode                                                             | Off                     |               |
| Smart Home              | Ask Alexa follow-up questions without repeating the wake word. Learn more. | UIT                     |               |
| hings to Try            | Language                                                                   | English (United States) | $\rightarrow$ |
| Settings                | Measurement Units                                                          |                         |               |

A 🐼 î u m

Click on the Skills tab and search for the Axium Skill. Once found you will be told to link the skill with your account.

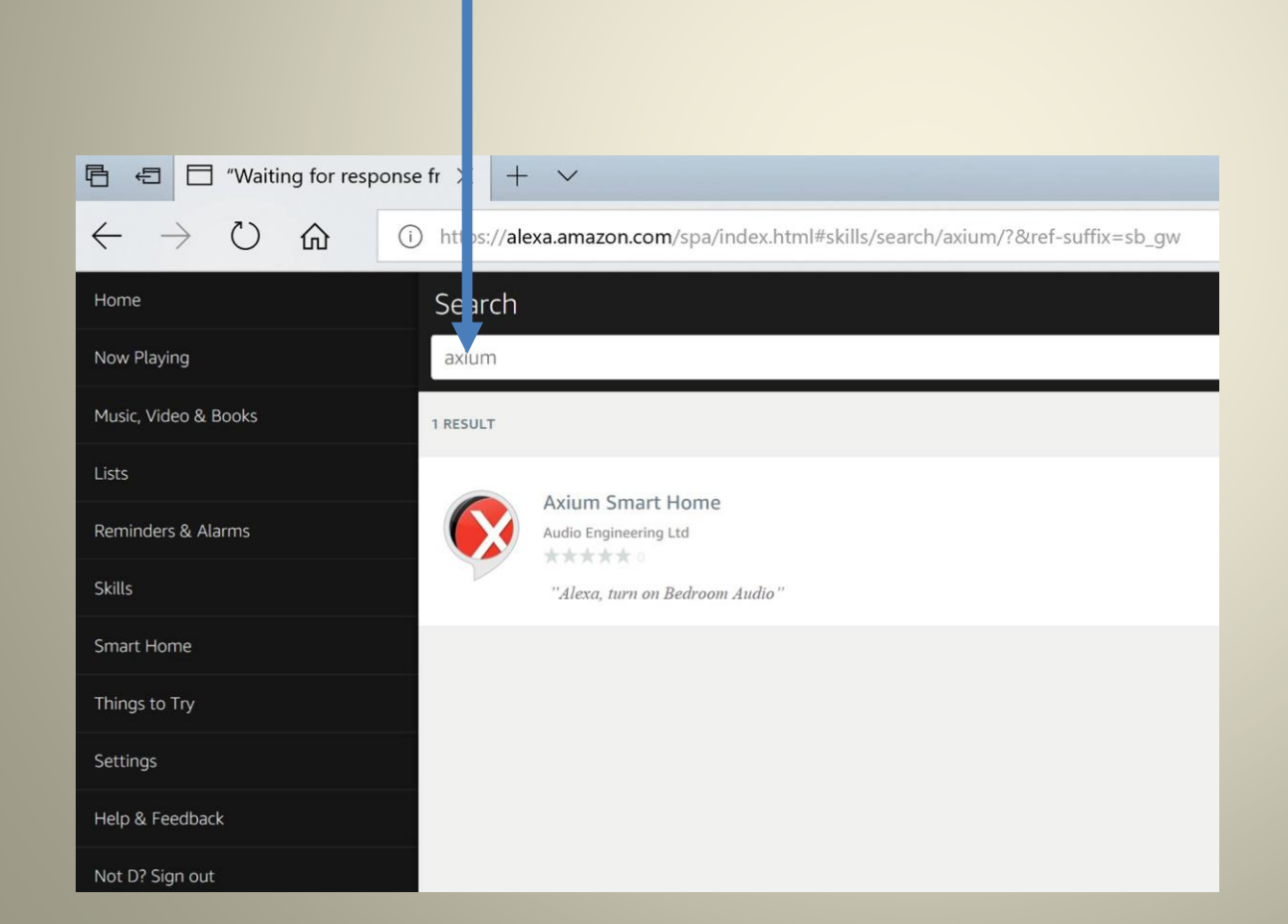

# A 🚫 î u m

# The prompted link starts discovering devices once completed.

#### Devices Home Now Playing Music & Books REAR DECK AXMINI4 audio zone Lists BED DECK Reminders & Alarms AXMINI4 audio zone Skills **DINE DECK** AXMINI4 audio zone Smart Home GYM AX1250 audio zone Things to Try MEDIA ROOM AXMINI4 audio zone Settings MASTER BED Help & Feedback AX1250 audio zone Not D? Sign out FAMILY AX1250 audio zone

A 🐼 î u m

Once the above processes have been completed, use the Alexa voice directives with your Axium system.

Some sample commands:

alexa, turn on/off Bedroom Audio alexa, un/mute the Lounge alexa, turn up the volume by 20 on Kitchen Audio alexa, turn down the volume on Kitchen Audio alexa, set the volume of Kitchen Audio to 40 alexa, change the input/source on the Lounge to Stream 1 alexa, next/previous track/song on the Lounge alexa, pause/resume the Lounge alexa, play on the Lounge alexa, stop the Lounge

the zone name can be often be omitted if a recently used directive provided the context. Otherwise Alexa will likely ask which device for clarification.

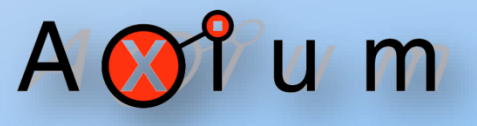

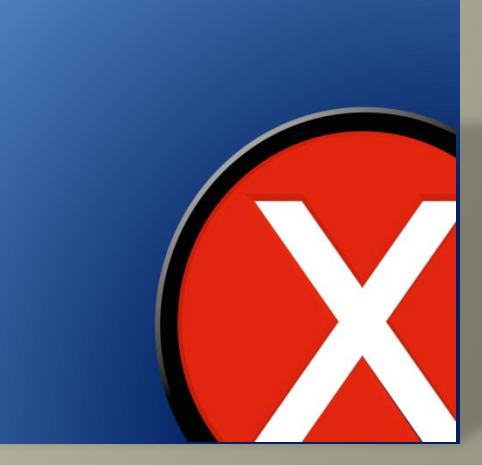

## A 🐼 î u m

If you need to remove access to an account from the Axium side – use the Remove all users button, or perform a factory reset in the webpage.

Unlinking the account used in the skill will also remove access, but it does not disassociate the AMM from the account.